# 1 Installere Rational Rose Enterprise Edition

## 1.1 Før installasjon

- Du må være logget inn som administrator på din PC.
- Sørg for at du har avinstallert eventuelle tidligere versjoner av Rational Rose som du måtte ha på din maskin fra tidligere. (Har du Rational Software Modeler eller Rational Software Architect installert kan du beholde disse uten problemer).
- Lisensinnhenting (pkt. 1.3) krever at du er oppkoblet til universitetets nettverk, enten direkte (når du er på universitetsområdet) eller via VPN. Informasjon om VPN ved UIO finner du her: <u>http://www.usit.uio.no/it/hjemmekontor/vpn/</u>

### 1.2 Installasjonsprosedyre

For å starte installasjonsprosedyren for Rational Rose Enterprise Edition skal du kjøre *setup.exe* fra katalogen *Rose\UnPacked\_Rational Rose* fra Genova/Rose CDen.

| Rational Setup Wizard                                                      |                                                                                                    |
|----------------------------------------------------------------------------|----------------------------------------------------------------------------------------------------|
| Product Selection<br>Choose the product to install                         | Rational<br>the software development company                                                                                                    |
| Rational Products Rational License Server Rational Rose Enterprise Edition | Product Description:<br>A UML-based, model-driven development<br>tool for developers, architects and<br>analysts. Rational Rose Enterprise<br>provides visual and data modeling,<br>round-trip engineering and component<br>testing across a broad set of supported<br>platforms. |
| < Tilbake                                                                  | Neste > Avbryt Hjelp                                                                                                    |

Velg Rational Rose Enterprise Edition.

| Rational Setup Wizard                                                                                                    |                                              |
|----------------------------------------------------------------------------------------------------|----------------------------------------------|
| <b>Deployment Method</b><br>Choose a deployment method for installation<br>and configuration                                                 | Rational<br>the software development company |
| Deployment Method<br>C Enterprise deployment [Create a network relected customize it using Siteprep]<br>C Desktop installation from CD image | ase area and                                 |
| < Tilbake Neste >                                                                                                    | Avbryt Hjelp                                 |

Velg Desktop installation from CD image.

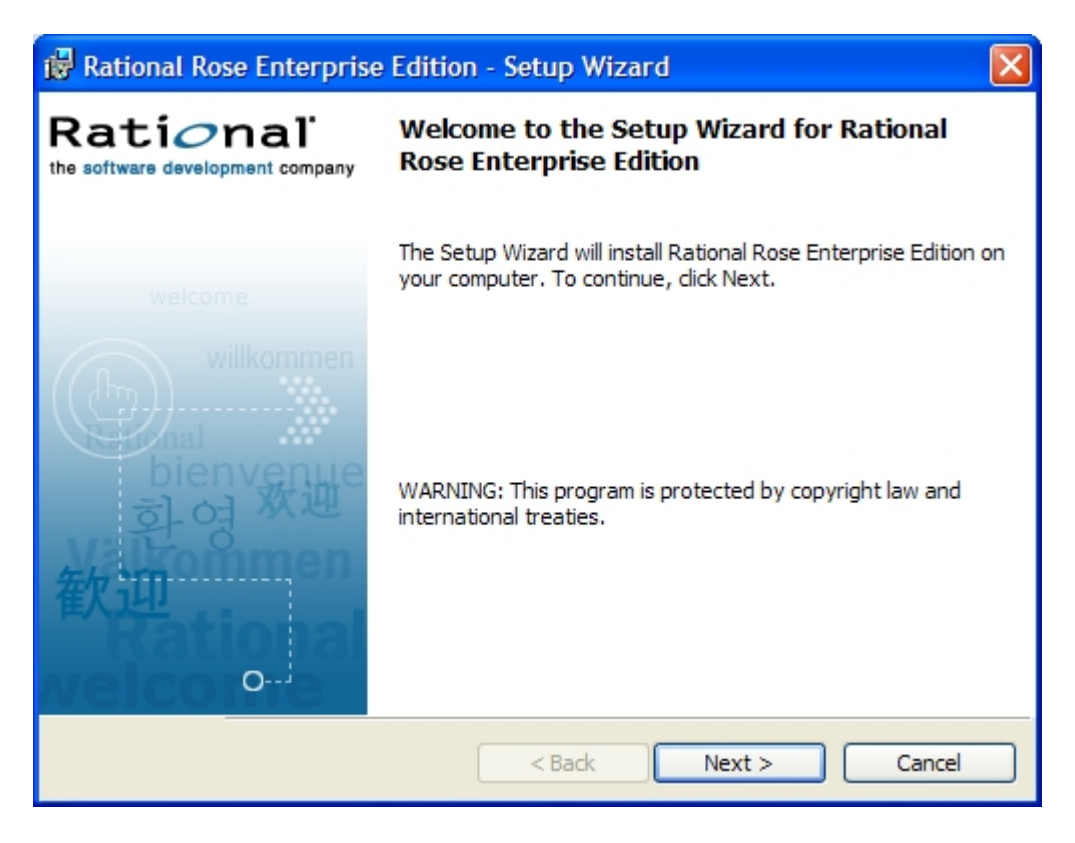

Velg Next.

| 🔂 Rational Rose Enterprise Edition - Rational Wizard                                                                                                    |
|----------------------------------------------------------------------------------------------------|
| Product Warnings<br>Please take note of the following warnings regarding installation of Rational<br>this product onto your machine.                                                                                                    |
| There are some product-specific warnings for this installation:<br>STOP! Before proceeding with this install, please close all applications and disable anti-virus software. Check<br>http://solutions.rational.com/solutions/display.jsp?solutionId=182435434 for information on how to prevent potential system corruption. |
| Rational Software                                                                                                    |

Følg instruksjonene i eventuelle advarsler (warnings), og velg Next.

| 😽 Rational Rose Enterprise Edition - Setup Wizard                                                                                                    |                                                                      |
|----------------------------------------------------------------------------------------------------|----------------------------------------------------------------------|
| License Agreement<br>Please read the Rational and third party licenses prior to<br>acceptance.                                                                                                | Rational<br>the software development company                         |
| □International Program License Agreement<br>Part 1 - General Terms                                                                                                    |                                                                      |
| BY DOWNLOADING, INSTALLING, COPYING, ACCESSIN<br>PROGRAM YOU AGREE TO THE TERMS OF THIS AGREE<br>ACCEPTING THESE TERMS ON BEHALF OF ANOTHER P<br>COMPANY OR OTHER LEGAL ENTITY, YOU REPRESENT | IG, OR USING THE<br>EMENT. IF YOU ARE<br>PERSON OR A<br>CAND WARRANT |
| View Click View to display the third party terms you <ul> <li>I accept the terms in the license agreement</li> <li>I do not accept the terms in the license agreement</li> </ul>              | are accepting.                                                       |
| Rational Software                                                                                                    | Next > Cancel                                                        |

Aksepter lisensavtalen og velg Next.

| 🙀 Rationa                                                                                                    | I Rose Enterprise Edition - Setup Wizard                                  |                                              |
|----------------------------------------------------------------------------------------------------|---------------------------------------------------------------------------|----------------------------------------------|
| <b>Destination Folder</b><br>Click Next to install to this folder, or click Change to install to a<br>different folder. |                                                                           | Rational<br>the software development company |
|                                                                                                    | Install Rational Rose Enterprise Edition to:<br>C:\Programfiler\Rational\ | Change                                       |
| Rational Soft                                                                                                    | ware < Back                                                               | Next > Cancel                                |

La foreslått installasjonskatalog forbli uendret og velg Next.

| 🙀 Rational Rose Enterprise Edition - Setup Wi                                                                                                    | zard 🛛 🔀                                                                                                    |
|----------------------------------------------------------------------------------------------------|----------------------------------------------------------------------------------------------------|
| Custom Setup<br>Select the program features you want installed.                                                                                                    | Rational<br>the software development company                                                                                                    |
| Click on an icon in the list below to change how a feature in Rose Ada Addin<br>Rose Ada Addin<br>Rose CORBA Addin<br>Rose CORBA Addin<br>Rose CH+ Addin<br>Rose Clearcase Addin<br>Rose Deploy Addin<br>Rose Deploy Addin<br>Rose Java Addin<br>Rose Java Addin<br>Rose Oracle8 Addin<br>Rose Version Control Addin<br>Rose Version Control Addin<br>Rose Version Control Addin | s installed.<br>Feature Description<br>A UML-based, model-driven<br>development tool for developers,<br>architects and analysts. Rational<br>Rose Enterprise provides visual and<br>data modeling, round-trip<br>engineering and component testing<br>across a broad set of supported<br>platforms. |
| Help Space < Back                                                                                                    | Next > Cancel                                                                                                    |

Sørg for at alle komponenter (features) er valgt og velg Next.

| 🙀 Rational Rose Enterprise Edition - Setup Wizard                                                                              |                                              |
|----------------------------------------------------------------------------------------------------|----------------------------------------------|
| <b>Ready to Install the Program</b><br>The wizard is ready to begin installation.                                              | Rational<br>the software development company |
| Click Install to begin the installation.<br>If you want to review or change any of your installation setti<br>exit the wizard. | ngs, click Back. Click Cancel to             |
| Rational Software                                                                                                    | Install Cancel                               |

Klikk på Install for å starte installeringen.

| 🙀 Rationa     | Rose Enterprise Edition - Setup Wizard                 |                                  |  |
|---------------|--------------------------------------------------------|----------------------------------|--|
| Installing R  | ational Rose Enterprise Edition                        | Rational                         |  |
| The program   | features you selected are being installed.             | the software development company |  |
| 17            | Please wait while the Setup Wizard installs Rational R | lose Enterprise Edition.         |  |
|               | Status:                                                |                                  |  |
|               | Copying new files                                      |                                  |  |
|               |                                                        |                                  |  |
|               | File: rationalinfo.exe, Directory: C:\Programfiler\Rat | ional\C: 532048                  |  |
| Pational Soft | 120                                                    |                                  |  |
| Na uonai 2010 | < Back                                                 | Next > Cancel                    |  |

Wait while files are being copied to your hard drive.

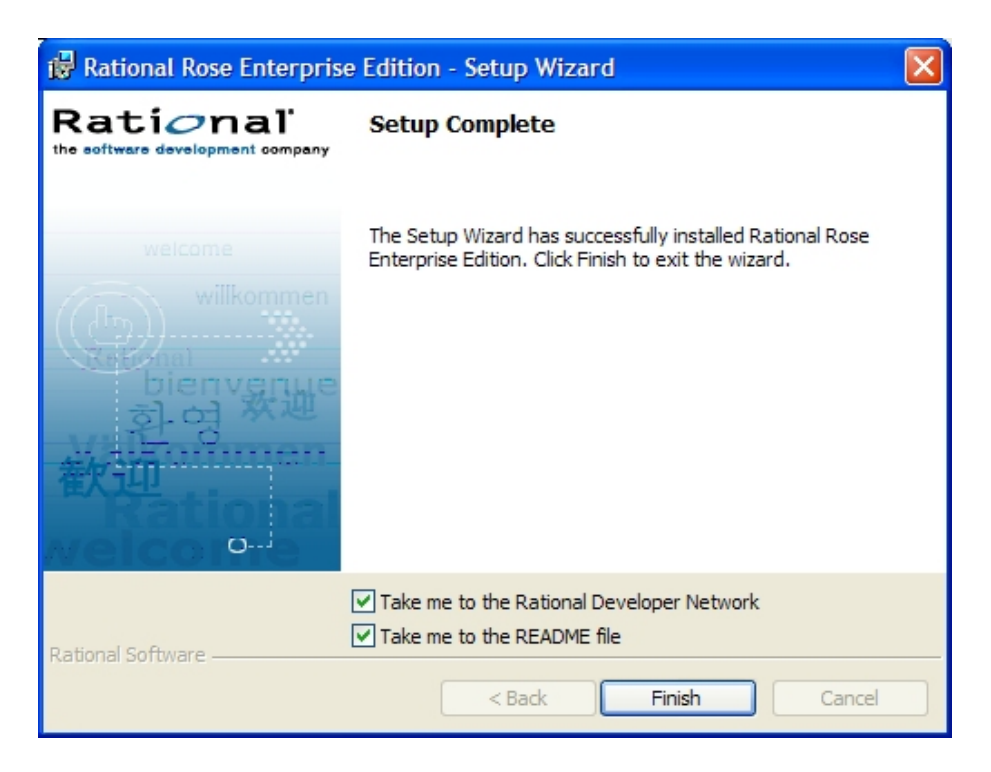

Velg *Finish* når filkopieringen er unnagjort. Rational Rose Enterprise Edition vil nå starte opp en veiviser for lisensnøkkel administrasjon. Hvis denne ikke starter opp automatisk eller du ved uhell avbryter veiviseren kan du starte den fra Start-menyen ved å kjøre Start-Alle programmer- $\rightarrow$ Rational Software- $\rightarrow$ Rational License Key Administrator.

## 1.3 Innhenting av lisensnøkkel

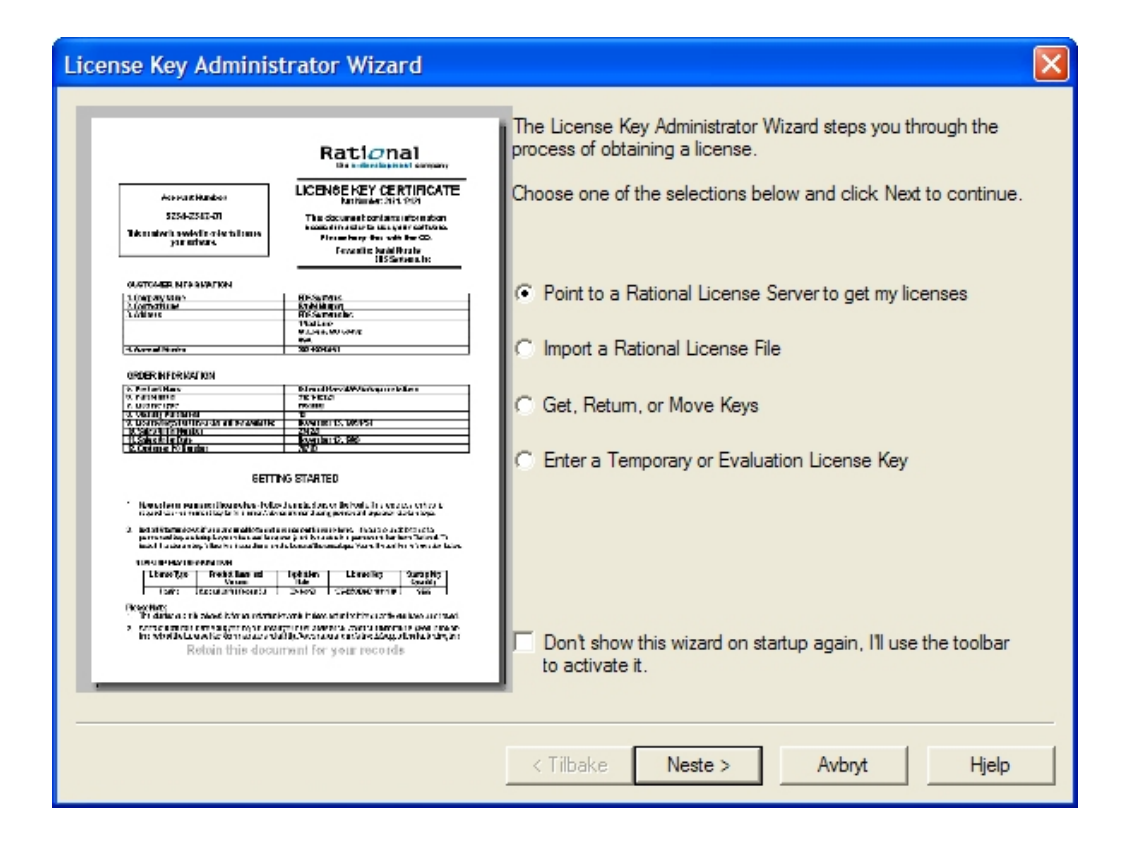

Velg Point to a Rational License Server to get my licenses og klikk på Neste.

| Server Name(s) and Port                                                |                             | ×                           |
|------------------------------------------------------------------------|-----------------------------|-----------------------------|
| Enter the name of the license server you are usin not required.        | ng. You may enter a port nu | mber if you wish, but it is |
| Server Name<br>eisa.ifi.uio.no                                         | Port ID (optional)          | Show Licenses               |
| For anything other than 1 license server, p<br>Advanced Server Options | vress the Advanced Server C | Options button              |
| Click Finish to complete the licensing process.                        |                             |                             |
|                                                                        | < Tilbake Fullfø            | r Avbryt Hjelp              |

Fyll in servernavn *eisa.ifi.uio.no* og port id 2038. Velg *Fullfør*. NB! Dette vil kun fungere dersom du er oppkoblet direkte på universitetets nettverk, eller at du benytter deg av VPN (se punkt 1.1).

| 🔍 Rational License Key Admini     | istrator                  |            |                |          |  |
|-----------------------------------|---------------------------|------------|----------------|----------|--|
| File View License Keys Settings I | Help                      |            |                |          |  |
| sse 1                             |                           |            |                |          |  |
| Product                           | License Type              | Expiration | License Term   | Qty      |  |
| Rational RationalSuiteEnterprise  | Served by eisa.ifi.uio.no | permanent  | Permanent      | 100      |  |
| Rational rose_enterprise_windows  | Served by eisa.ifi.uio.no | permanent  | Permanent      | 100      |  |
|                                   |                           |            |                |          |  |
| Ready                             |                           |            | DISPLAY FILTER | R is OFF |  |

Ved suksess i lisensinnhentingen, vil du få opp et vindu som det som er vist over med diverse lisensinformasjon. Lukk dette vinduet og klikk på *Fullfør*.

Rational Rose Enterprise Edition er nå installert på din PC. Du kan starte det ved å kjøre Start→Alle programmer→Rational Software→Rational Rose Enterprise Edition.

# 2 Installere Genova

### 2.1. Før installasjon

- Du må være logget inn som administrator på din PC.
- Rational Rose Enterprise Edition må være installert på forhånd (se pkt. 1).
- Dersom du har Genova installert fra tidligere (for eksempel fra et mislykket installasjonsforsøk e.l.), sørg for å avinstallere det først ved hjelp av *Legg til eller fjern programmer* funksjonen i Windows' kontrollpanel.

## 2.2 Installasjonsprosedyre (Del 1)

For å starte del 1 av installasjonsprosedyren for Genova skal du kjøre *setup.exe* fra katalogen *Genova\Genova800BReleaseImage* fra Genova/Rose CDen.

| Genova Setup |                                                                                                    |
|--------------|----------------------------------------------------------------------------------------------------|
|              | Welcome to Genova Setup<br>This program will install Genova on your computer. It is<br>strongly recommended that you exit all Windows programs<br>before running this Setup program. |
|              | Next > Cancel                                                                                                    |

Velg Next.

| Genova Setup                                                                                                    |
|----------------------------------------------------------------------------------------------------|
| Choose Destination Location<br>Select folder where Setup will install files.                                        |
| Setup will install Genova in the following folder.                                                                  |
| To install to this folder, click Next. To install to a different folder, click Browse and select<br>another folder. |
| Destination Folder                                                                                                  |
| C:\Programfiler\Genova8 Browse                                                                                      |
| InstallShield                                                                                                    |
| < Back Nyt> Cancel                                                                                                  |

La foreslått installasjonskatalog forbli uendret og velg Next. Genova blir nå installert.

| Genova Setup                                                                                              |
|----------------------------------------------------------------------------------------------------|
| Installing:<br>C:\Programfiler\Genova8\bin\sysdul.exe                                                     |
| 39%                                                                                                    |
| Cancel                                                                                                    |
| Environment Settings:                                                                                     |
| New environment settings:<br>GENOVA8_HOME: C:\Prog \mfiler\Genova8<br>GENOVA8_KEY: C:\Program%ler\Genova8 |
| Information                                                                                               |
| Installation complete. Jou may now launch Genova.                                                         |
| ОК                                                                                                    |

NB! Ikke start Genova før du har gjennomført del av installasjonsprosedyren (se pkt 2.3).

### 2.3 Installasjonsprosedyre (Del 2)

For å starte del 2 av installasjonsprosedyren for Genova skal du kjøre scriptet *setup.bat* fra katalogen *Genova\Genova810Beta11* fra Genova/Rose CDen.

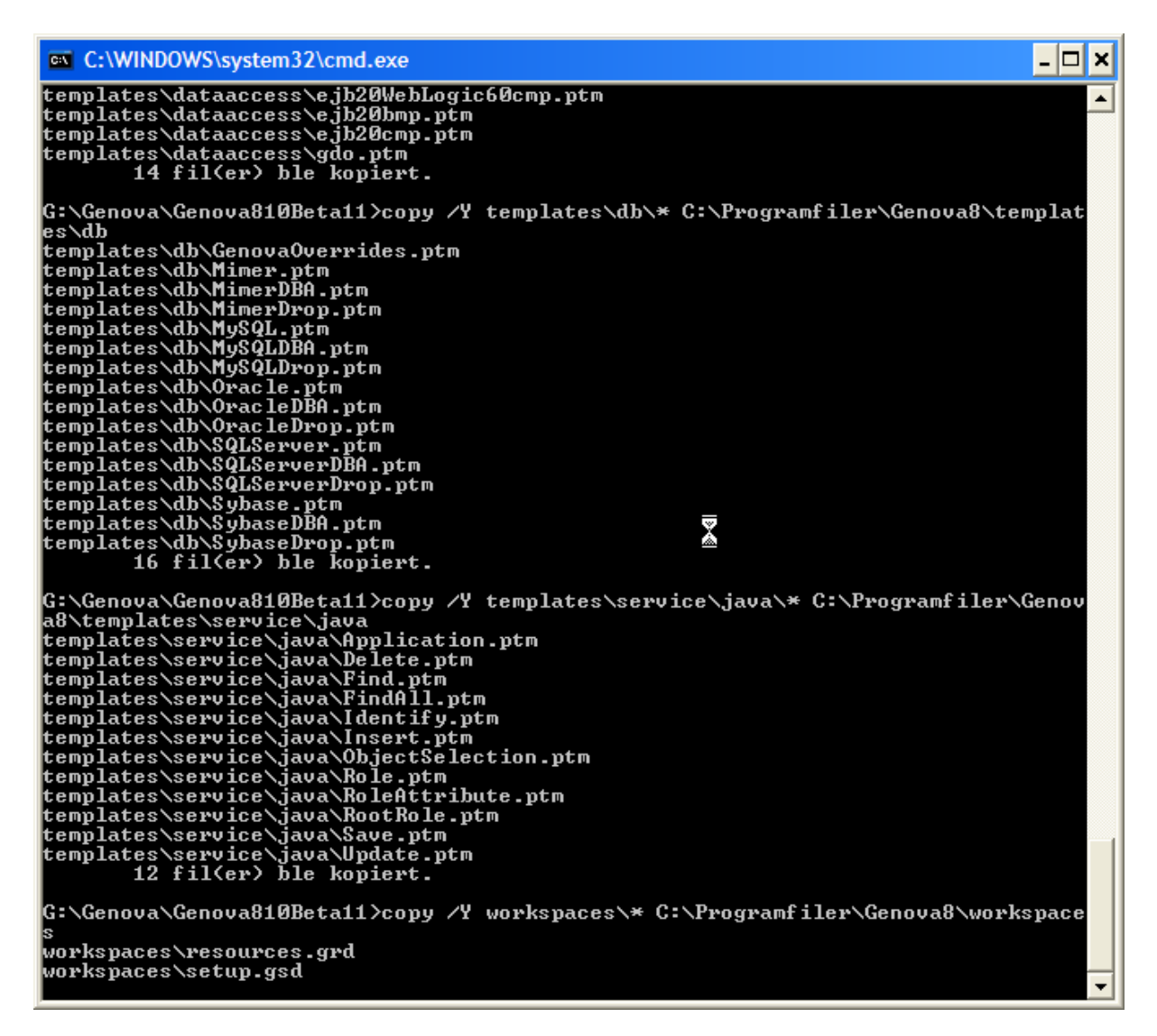

Dette oppdaterer Genova-installasjonen som du gjorde i pkt 2.3 og er nødvendig. La scriptet kjøre ferdig før du foretar deg noe annet. (IKKE lukk konsollvinduet som åpnes mens scriptet kjører).